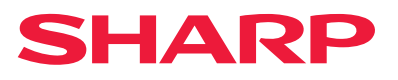

## Ghidul de configurare software

Acest manual va explica modul de instalare si configurare a softului, care va va permite utilizarea echipamentului ca imprimanta si scanner, pentru calculator.

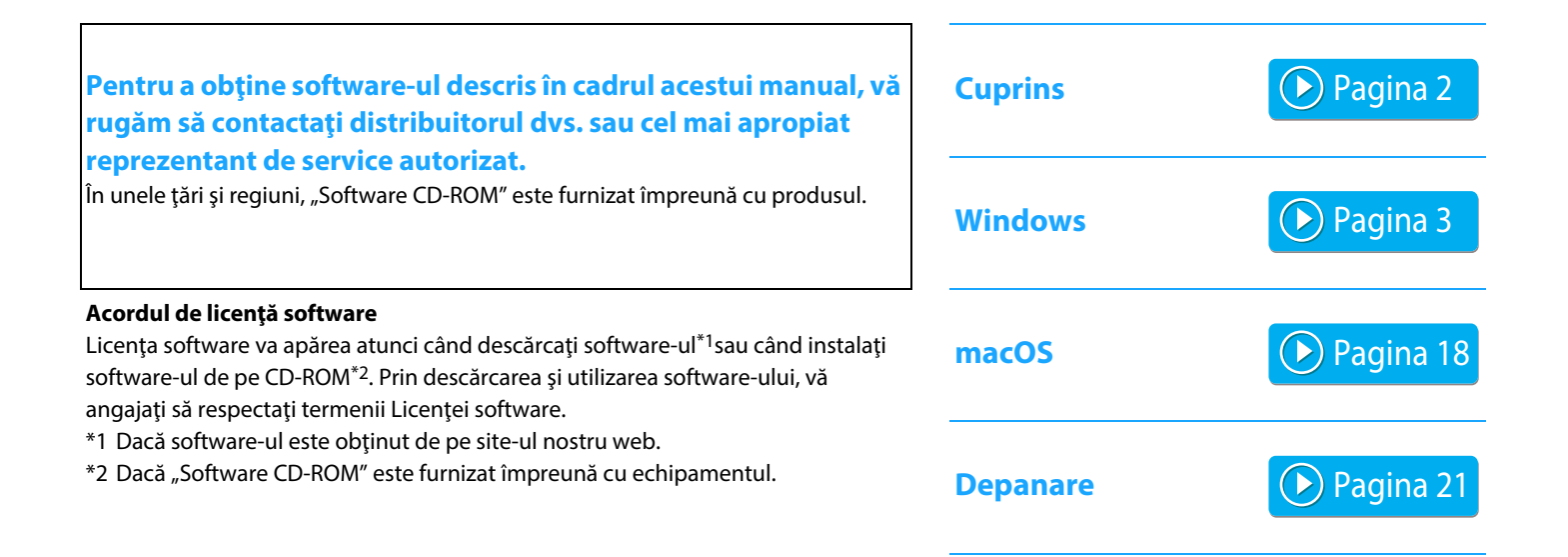

### Înainte de a instala software-ul, asigurați-vă că adresa IP a echipamentului și celelalte setări de rețea au fost configurate și că echipamentul este conectat la rețeaua dvs.

- Setarea implicita din fabrica pentru adresa IP este primirea acesteia automat cand echipamentul este utilizat intr-un mediu DHCP.
- Dacă echipamentul este utilizat într-un mediu DHCP, adresa IP a echipamentului se poate schimba. Daca se intampla acest lucru, tiparirea nu va mai fi posibila. Această problemă poate fi evitată prin alocarea unei adrese IP permanente echipamentului.
- Când utilizați modelele cu LAN wireless, pentru configurare, consultați manualul furnizat.

## Cuprins

## Windows/Selectați software-ul care urmează a fi instalat ..... 3

- Instalarea driverului de tiparire / PC-Fax (procedura generală) ..... 4
- Instalare standard / Instalarea avansate ..... 5
- Instalare personalizată ..... 7
  - Instalarea specificand adresa echipamentului ..... 8
  - Căutați echipamentul și instalați driverul ..... 10
  - Utilizarea funcțiilor IPP sau SSL/TLS pentru a imprima .....
     11
  - Instalați driverul utilizând un port existent ..... 12
  - Doar instalarea driverului ..... 13
- Activarea opțiunilor și a perifericelor ..... 14
- Schimbarea port-ului ..... 15

Instalarea Printer Status Monitor ..... 16 Instalarea driverului de scanare ..... 17

## macOS / Instalarea driverului pentru imprimantă ..... 18

macOS / Instalarea driverului pentru imprimantă ..... 18 Tiparirea utilizand functia IPP ..... 20

## **Depanare ..... 21**

Probleme la instalare (Windows/macOS) ..... 22 Cum se configurează acest echipament ..... 22 Probleme cu Windows ..... 23 Probleme cu macOS ..... 24

## Vă rugăm să țineți cont de următoarele

- Explicațiile din acest manual presupun faptul că dețineți cunoștințe privind lucrul cu un computer care rulează Windows sau macOS.
- Pentru informații despre sistemul dvs. de operare, consultați manualul sistemului dvs. de operare sau funcția Ajutor online.
- Explicatiile ecranelor sau procedurilor in mediul Windows<sup>®</sup> sunt cele corespunzatoare Windows<sup>®</sup> 10, si macOS 11 in mediul macOS. S-ar putea ca ecranele să difere în funcție de versiunea sistemului de operare.
- Oriunde apare in acest manual "xx-xxxxx", substituiti numele modelului dumneavoastra pentru "xxxxx".
- În unele cazuri s-ar putea să nu fie posibil să utilizaţi software-ul descris în acest manual. Acest lucru depinde de model şi de kit-urile de extensie care sunt instalate.
- Acest manual conține referiri la funcția de trimitere de faxuri. Totuși, rețineți că funcția pentru trimiterea de faxuri nu este disponibilă în anumite țări și regiuni.
- O atenție considerabilă a fost acordată la alcătuirea acestui manual. Dacă aveți întrebări sau nelămuriri privind manualul, vă rugăm să contactați distribuitorul sau cel mai apropiat reprezentant de service autorizat.
- Acest produs a trecut prin proceduri stricte de inspecție şi control al calității. În cazul puțin probabil în care descoperiți un defect sau o altă problemă, vă rugăm să contactați distribuitorul sau cel mai apropiat reprezentant de service autorizat.
- În afara cazurilor prevăzute de lege, SHARP nu este responsabil pentru defecțiunile apărute în timpul utilizării produsului sau opțiunilor acestuia, pentru defecțiunile datorate utilizării necorespunzătoare a produsului și a opțiunilor acestuia sau pentru alte defecțiuni și nici pentru orice fel de daune apărute în urma utilizării produsului.

## **Avertisment**

- Reproducerea, adaptarea sau traducerea conţinutului manualului fără un acord scris prealabil este interzisă, cu excepţia cazurilor permise de legislaţia privind drepturile de autor.
- Toate informațiile din acest manual pot suferi modificări fără preaviz.
- Retea cel care trebuie conectat la echipament trebuie sa fie un cablu ecranat care sa fie compatibil cu specificatiile solicitate.
- Ecranele de afişare, mesajele şi denumirile tastelor indicat în manual pot diferi de cele de pe echipamentul propriu-zis ca urmare a modificărilor şi îmbunătățirilor produsului.

## Windows/Selectați software-ul care urmează a fi instalat

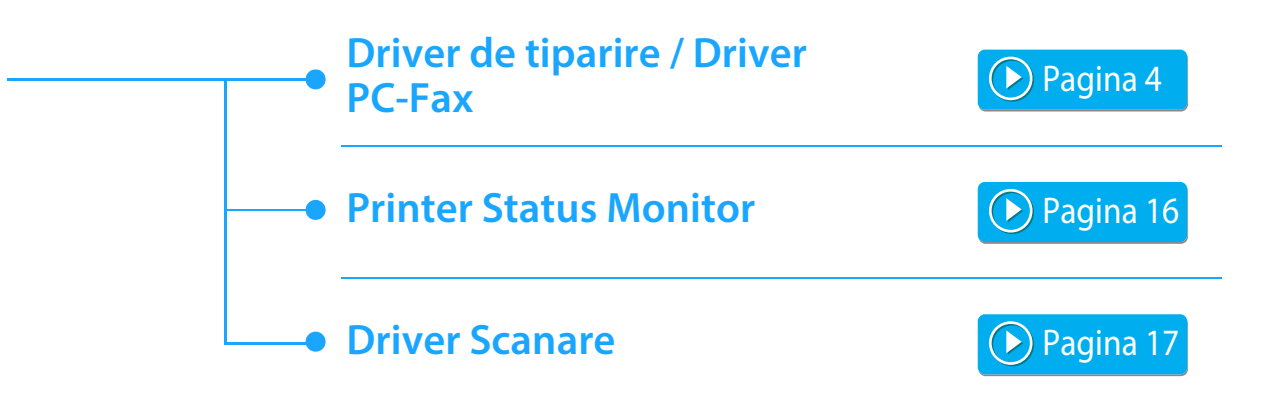

## **Cerinte de sistem**

Inainte de a instala softul descris in acest manual, asigurati-va ca sunt indeplinite urmatoarele cerinte in ceea ce priveste calculatorul utilizat.

| Sistem de operare*    | Windows 8.1, Windows 10, Windows 11<br>Windows Server 2012, Windows Server 2016, Windows Server 2019 |
|-----------------------|----------------------------------------------------------------------------------------------------|
| Tip computer          | Compatibil IBM PC/AT<br>Echipat cu interfață LAN cu fir și LAN fără fir                              |
| Afişaj                | Rezolutie de 1024 x 768 dots si culoare pe 16-bit sau mai mare.                                      |
| Alte cerinte hardware | Un mediul care permite sistemelor de operare de mai sus sa functioneze.                              |

\* Edițiile Windows OS Starter și Embedded nu sunt suportate. Sunt suportate alte ediții și pachete de servicii, cu toate acestea, se recomandă actualizarea pachetelor de servicii la cea mai nouă versiune disponibilă.

Include versiunea pe 64-bit.

Pentru a urma procedurile descrise in acest manual precum instalarea programelor software si configurarea setarilor dupa instalare, sunt necesare drepturi de administrator.

### Subiecte conexe

#### Driver de tiparire:

Acesta permite echipamentului sa fie utilizat ca imprimanta. **Printer Status Monitor:** 

Acesta va permite monitorizarea starii echipamentului de la calculatorul dumneavoastra.

#### **Driver Scanare (TWAIN):**

Acesta va permite utilizarea functiei de scanare a echipmentului dintr-o aplicatie soft compatibila TWAIN.

#### **Driver PC-Fax:**

Acesta va permite transmiterea unui fisier de la calculatorul dvs. ca fax, efectuand aceesi procedura ca la tiparirea fisierului respectiv. (Cand este instalat accesoriul optional fax.)

Chiar daca optiunea de fax nu este instalata pe echipament, driverul PC-Fax poate fi up-gradat utilizand CD-ROM in kit Internet fax permitandu-va sa transmiteti fisierul ca un Internet fax in acelasi mod in care tipariti acel fisier.

# Instalarea driverului de tiparire / PC-Fax (procedura generală)

Procedura de instalare din aceasta sectiune este pentru ambele drivere de tiparire si driverul PC-Fax, desi explicatiile se axeaza pe driverul de tiparire.

## Dacă ați obținut software-ul de pe pagina noastră web sau de la distribuitorul dvs.

### Extrageți fișierul de instalare pe care l-ați obținut și dați dublu clic pe pictograma [Setup] (戰) din folderul [Printer].

Dacă aveți deja instalat un tip similar de driver, va apărea un ecran de selectare a tipului de instalare.

- Pentru a instala driverul de tipărire, dați clic pe [Adaugati o alta imprimanta SHARP].
- Pentru a actualiza un driver deja instalat, dați clic pe [Selectati Imprimanta Sharp pentru Actualizare].

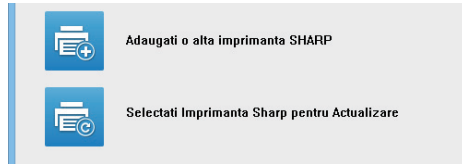

## Dacă "Software CD-ROM" a fost furnizat împreună ( cu echipamentul

- (1) Introduceți CD-ROM-ul în calculatorul dvs., navigați către CD-ROM și dați dublu clic pe pictograma [Setup] (🔂).
- (2) Va aparea fereastra "SOFTWARE LICENSE". Asigurati-va ca ati inteles termenii si continutul licentei si apoi apasati tasta [Yes].

 Puteti afisa "SOFTWARE LICENSE" intr-o alta limba selectand and limba dorita din meniul corespunzator. Pentru a instala softul in limba selectata continuati instalarea cu acea limba selectata.

- (3) Cititi mesajul din fereastra "Welcome" si apoi apasati tasta [Next].
- (4) Faceţi clic pe butonul [Driver de Tiparire]. Când instalaţi driverul pentru PC-Fax, faceţi clic pe butonul [Soft Utilitar], apoi faceţi clic pe butonul [PC-Fax Driver].

## ----Alegeti o metoda de instalare.

| Alegeti o me | toda de instalare.                                                                                                    |  |  |
|--------------|----------------------------------------------------------------------------------------------------|--|--|
| ē            | Instalare standard.<br>Executa automat instalarea cautand un echipament MFP conectat in retea.<br>Driverul PCL6 este instalat.            |  |  |
| Ē            | Instalarea avansate<br>Executa automat instalarea cautand un echipament MFP conectat in retea.<br>Driverelor PCL6 sau PS poate instalata. |  |  |
| f            | Instalare personalizata<br>Instalarea manuala a driverului.<br>In cazul in care SSL (comunicare criptata) selectati acest lucru.          |  |  |
| _            | Inapol Urmatotul Anuleaza                                                                                                    |  |  |

## **Instalare standard**

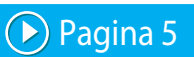

Instalează rapid driverul PCL6 pentru imprimantă.

## Instalarea avansate\*

Selectează driverul pentru imprimantă de instalat.

\* Nu va fi configurată pentru driverul de fax pentru PC.

## Instalare personalizată 🕟 Pagina 7

Configurare detaliată, cum ar fi specificarea adresei IP sau a funcțiilor IPP/SSL/TLS.

## Subiecte conexe

## Drivere de tiparire PCL6

Echipamentul acceptă limbajele de control ale imprimantei Hewlett-Packard PCL6.

## Driver de tiparire PS\*

Driverul de imprimantă PS acceptă limbajul de descriere a paginilor PostScript 3 dezvoltat de Adobe.

## Driver PPD\*

Driverul PPD permite echipamentului să utilizeze driverul de imprimantă Windows PS standard.

- \* În funcție de model, este necesar kitul de extensie PS3.
- Acest manual conține explicații pentru driverul PC-Fax și driverul PPD. Totuși, vă rugăm să țineți cont de faptul că driverul PC-Fax și driverul PPD nu sunt disponibile și nu apar în programul software de instalare în anumite țări sau regiuni. În acest caz, vă rugăm să instalați versiunea în limba engleză dacă doriți să utilizați aceste drivere.

## Instalare standard / Instalarea avansate

1

## Dați clic pe butonul [Instalare standard] sau pe butonul [Instalarea avansate].

Consultați "Instalarea driverului de tiparire / PC-Fax (procedura generală) (pagina 4)" pentru modul de afișare a ecranului "Alegeti o metoda de instalare.".

## 2

### Selectati ati echipamentul si apasati tasta [Urmatotul].

Puteți de asemenea să faceți clic pe butonul [Mentionati starea] și să căutați echipamentul introducând numele echipamentului (nume gazdă) sau adresa IP, sau selectând timpul de căutare.

| Hume produs   | Nume | Nume sau adresa I | P Adresa MAC    |
|---------------|------|-------------------|-----------------|
| SHARP MX-xxxx |      | 192.168.0.1       | A1-B2-C3-D4-E5- |
| SHARP MX-XXXX |      | 192.168.0.2       | A2-B2-C3-D4-E5- |
| SHADD MY AVXX |      | 192.108.0.3       | A482_C3_D4E5    |
|               |      |                   |                 |
|               |      |                   | 3               |
|               |      |                   |                 |

Acest ecran nu este afisat daca este gasit un singur echipament in rezultatele de cautare.

Daca echipamentul nu este gasit, asigurati-va ca este pornit si conectat in retea si apoi apasati tasta [Re-cautare].

## 3 Selectați driverul de tipărire care trebuie instalat și dați clic pe butonul [Urmatotul]. (Numai instalare avansată)

Bifați căsuța driverului de tipărire de instalat astfel încât să apară o bifă (

| Nume produs                    | Nume sau adresa IP         | PCL6 | PS |  |
|--------------------------------|----------------------------|------|----|--|
| SHARP MX-xxxx<br>SHARP MX-xxxx | 192.168.0.1<br>192.168.0.2 | Y    |    |  |
|                                |                            |      |    |  |

 Când instalați driverul pentru PC-Fax, acest ecran nu este afișat.

Verificati continutul si apoi apasati tasta [Urmatotul].

#### Subiecte conexe

Atunci când se selectează [Instalare standard] sau [Instalarea avansate]\*, instalarea se va derula conform indicațiilor de mai jos.

- Metodă conectare echipament: LPR Direct Print (Auto Search)
- Driver de tiparire\*: Instalare standard: PCL6
  - Instalarea avansate: Selectați dintre PCL6, PS, PPD
- Numele driverului de tiparire: Nu poate fi schimbat
- Fonturi afisare: Instalate
- \* Nu va fi configurată pentru driverul de fax pentru PC.

Instalare personalizată (pagina 7)

## 5

## Urmați instrucțiunile de pe ecran.

Cititi mesajul din fereastra care va apare si apasati tasta [Urmatotul].

Începe instalarea.

Setați caseta de selectare [Rulati Autoconfigurarea]pe 🗹 și instalați. Configurația poate reflecta opțiunile acestui echipamentși starea perifericelor.

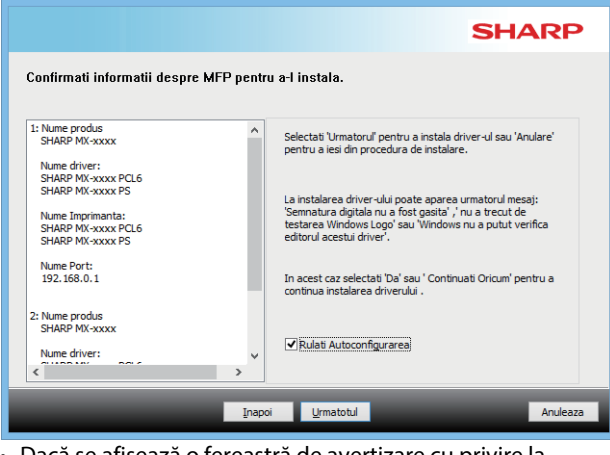

Dacă se afișează o fereastră de avertizare cu privire la securitate, nu uitați să faceți clic pe [Instalează]. Cand apare ecranul instalare incheiata, apasati tasta [Termina].

- Pentru a configura driverul instalat ca imprimantă implicită, selectați numele echipamentului din "Slelectati ca imprimanta implicita". Dacă nu doriți să modificați imprimanta implicită, selectați [Nu schimbati].
- Pentru a tipări o pagină test, dați clic pe [Tipariti pagina de test]. (Numai driver de tiparire.)

### Acest lucru incheie instalarea.

Dupa instalare, poate aparea un mesaj care sa va solicite repornirea calculatorului. Daca apre acest mesaj, apasati tasta [Da] pentru a reporni calculatorul.

#### Subiecte conexe

- Windows/Selectați software-ul care urmează a fi instalat (pagina 3)
- Activarea opțiunilor și a perifericelor (pagina 14)

- Softul nu poate fi instalat. (pagina 22)
- Cum se verifică adresa IP a acestui echipament (pagina 22)
- Echipamentul nu este detectat (pagina 23)

## Instalare personalizată

Instalarea personalizată este utilizată pentru a efectua o configurare detaliată.

- Faceți clic pe butonul [Instalare personalizată]. Consultați "Instalarea driverului de tiparire / PC-Fax (procedura generală) (pagina 4)" pentru modul de afișare a ecranului "Alegeti o metoda de instalare.".
- Selectati modul in care va fi conectat echipamentul.

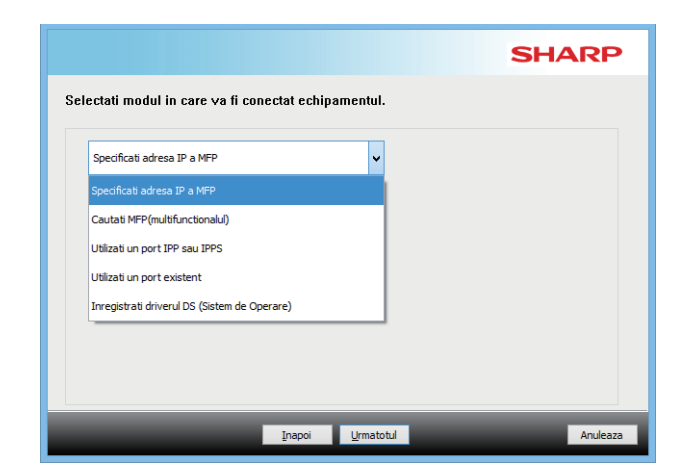

## Specificati adresa IP a MFP

Cand echipamentul nu poate fi gasit deoarece nu este pornit sau din alte motive, instalarea este posibila prin introducerea numelui (nume gazda) sau adresei IP a echipamentului.

## **Cautati MFP(multifunctionalul)**

Localizați echipamentul conectat la rețea și instalați driverul. Procedura pentru localizarea echipamentului este aceeași ca în "Instalare standard", dar puteți configura și setările avansate.

## Utilizati un port IPP sau IPPS

Prin utilizarea funcției IPP, chiar și atunci când imprimanta este plasata la distanță, poate fi utilizată ca fax și se poate imprima la înaltă calitate. Prin utilizarea simultană a funcției SSL/TLS, pot fi transmise date criptate.

## Utilizati un port existent

Instalați driverul utilizând un port existent pe computerul dvs. De asemenea, puteți crea un port nou.

## Inregistrati driverul DS (Sistem de Operare)

Chiar dacă imprimanta nu este conectată la rețeaua LAN, este posibil pentru a instala driverul de imprimantă.

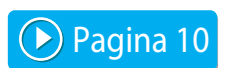

Pagina 8

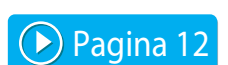

Pagina 11

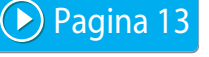

## Instalarea specificand adresa echipamentului

1 Cand sunteti intrebat de modul de conectare al echipamentului, selectati [Specificati adresa IP a MFP] si apasati tasta [Urmatotul].

Consultați "Instalare personalizată (pagina 7)" pentru modul de afișare a ecranului personalizat.

## Introduceti numele (host name) sau adresa IP a echipamentului si apasati tasta [Urmatotul].

2

|                        |                           |                                         | SHARP               |
|------------------------|---------------------------|-----------------------------------------|---------------------|
| Specificati adresa IP  | a MFP                     |                                         |                     |
| Introduceti numele MFP | (hostname) sau adresa IP. |                                         |                     |
| 192.168.0.1            |                           |                                         |                     |
|                        | Exemplu:                  | prn 1, 192. 168.0. 1                    |                     |
| Setari Port            |                           | Do <u>r</u> iti sa utilizati functia '1 | iparire in Tandem'? |
| Raw 🗸                  |                           |                                         |                     |
| Num <u>a</u> r port:   | 9100                      | NU                                      |                     |
| <u>C</u> oadă Nume:    |                           |                                         |                     |
|                        |                           |                                         |                     |
|                        | Inapoi                    | Urmatotul                               | Anuleaza            |

- Configurați setările portului, dacă este necesar. (În mod normal, nu sunt necesare modificări.)
- Dacă veţi utiliza funcţia de tipărire în tandem, selectaţi [Da]. (Numai driver de tiparire.)

**3** Cand apare fereastra selectare model, selectati numele modelului si apasati tasta [Urmatotul].

Puteți filtra parțial lista după numele modelului, tipul culorii sau viteză.

| iltr <u>e</u> Text:   |    | Nume produs   |  |
|-----------------------|----|---------------|--|
|                       |    | SHARP MX-xxxx |  |
|                       | 0, | SHARP MX-XXXX |  |
| Filtre Caracteristici |    | SHARP MA-XXXX |  |
|                       |    | SHARP MX-xxxx |  |
| <u>C</u> olor:        |    | SHARP MX-xxxx |  |
|                       |    | SHARP MX-xxxx |  |
| Nu se aplica          | ~  | SHARP MX-xxxx |  |
| L                     |    | SHARP MX-xxxx |  |
| Vitez <u>a</u> :      |    | SHARP MX-xxxx |  |
|                       |    | SHARP MX-xxxx |  |
| Nu se aplica          | ~  | SHARP MX-xxxx |  |
|                       |    | SHARP MX-xxxx |  |
|                       |    | SHARP MX-xxxx |  |

### Subiecte conexe

• Windows/Selectați software-ul care urmează a fi instalat (pagina 3)

- Softul nu poate fi instalat. (pagina 22)
- Cum se verifică adresa IP a acestui echipament (pagina 22)

## 4 Cand apare fereastra de selectare a driverului de tiparire, selectati driverul de tiparire de instalat si apasati tasta [Urmatotul].

Bifați căsuța driverului de tipărire de instalat astfel încât să apară o bifă (

|                                                                                                    | SHARP                                   |
|----------------------------------------------------------------------------------------------------|-----------------------------------------|
| Setari driver                                                                                                    |                                         |
| SHARP MX-xxxx                                                                                                    | Re <u>v</u> eniti la Setarile Implicite |
| In the input motor it is a second to the input motor it is a second tot to the input motor it is a second to the input motor it is a seco | Adauga o i <u>m</u> primanta            |
| ⊕Partajati acest echipament                                                                                                    |                                         |
| Inapoi                                                                                                    | <u>U</u> rmatotul Anuleaza              |

- Puteți da clic pe [Nume Imprimanta] pentru a modifica numele imprimantei.
- Selectând numele modelului din listă şi dând clic pe [Adauga o imprimanta], puteţi copia setările driverului şi puteţi instala mai multe drivere pentru acelaşi model, fiecare sub un alt nume. (Numai driver de tiparire.)
- Pentru a partaja imprimanta, selectaţi caseta [Partajati acest echipament] .

În cazul în care pe computerul client este instalată o versiune a sistemului de operare diferită de versiunea dvs., selectați caseta [Instalati un alt fisier driver]

## Urmați instrucțiunile de pe ecran și continuați cu instalarea.

- Verificaţi conţinutul ecranului afişat. Faceţi clic pe butonul [Următorul] pentru a continua cu instalarea.Faceţi clic pe butonul [Urmatotul] pentru a executa imprimarea.
- Setaţi caseta de selectare [Rulati Autoconfigurarea]pe si instalaţi. Configuraţia poate reflecta opţiunile acestui echipamentşi starea perifericelor. (Numai driver de tiparire.)
- Dacă fontul de afişare este instalat, selectați caseta [Instaleaza fontul pentru ecran] . (Numai driver de tiparire.)
- Dacă se afişează o fereastră de avertizare cu privire la securitate, nu uitați să faceți clic pe [Instalează].

## Apasati tasta [Termina].

- Pentru a configura driverul instalat ca imprimantă implicită, selectați numele echipamentului din "Slelectati ca imprimanta implicita". Dacă nu doriți să modificați imprimanta implicită, selectați [Nu schimbati].
- Pentru a tipări o pagină test, dați clic pe [Tipariti pagina de test]. (Numai driver de tiparire.)

### Acest lucru incheie instalarea.

Dupa instalare, poate aparea un mesaj care sa va solicite repornirea calculatorului. Daca apre acest mesaj, apasati tasta [Da] pentru a reporni calculatorul.

#### Subiecte conexe

- Windows/Selectați software-ul care urmează a fi instalat (pagina 3)
- Activarea opțiunilor și a perifericelor (pagina 14)
- Schimbarea port-ului (pagina 15)

### Depanare

• Softul nu poate fi instalat. (pagina 22)

## Căutați echipamentul și instalați driverul

1 Cand sunteti intrebat de modul de conectare al echipamentului, selectati [Cautati MFP(multifunctionalul)] si apasati tasta [Urmatotul].

Consultați "Instalare personalizată (pagina 7)" pentru modul de afișare a ecranului personalizat.

### Selectați metoda de căutare.

Selectați numele acestui echipament (numele gazdei) sau adresa IP, apoi dați clic pe butonul [Urmatotul].

|                        |                                          |                              | SHARE                      |
|------------------------|------------------------------------------|------------------------------|----------------------------|
| utati MFP(multifi      | inctionalul)                             |                              |                            |
| Selectati un tip de ac | resa al portului pe care i<br>(hostname) | l veti utiliza cu acest MFP. |                            |
| Setari Port            |                                          |                              |                            |
| Raw                    | •                                        | Doriti sa utilizati fun      | ctia 'Tiparire in Tandem'? |
| Num <u>a</u> r port:   | 9100                                     |                              | •                          |
| ⊆oadă Nume:            |                                          |                              |                            |
|                        |                                          |                              |                            |
|                        | Ina                                      | apoi Urmatotul               | Anulea                     |

 Configurați setările portului, dacă este necesar. (În mod normal, nu sunt necesare modificări.)

 Dacă veţi utiliza funcţia de tipărire în tandem, selectaţi [Da]. (Numai driver de tiparire.)

## 3

## Cand apare fereastra selectare model, selectati numele modelului si apasati tasta [Urmatotul].

Puteți de asemenea să faceți clic pe butonul [Mentionati starea] și să căutați echipamentul introducând numele echipamentului (nume gazdă) sau adresa IP, sau selectând timpul de căutare.

| Y         SHARP MX-xxxx         192.168.0.1         A182/C3-D           Y         SHARP MX-xxxx         192.168.0.2         A242/C3-D           SHARP MX-xxxx         192.168.0.3         A342/C3-D           SHARP MX-xxxx         192.168.0.4         A482/C3-D |                     | Nume produs   | Nume | Nume sau adresa IP | Adresa MAC      |
|----------------------------------------------------------------------------------------------------|---------------------|---------------|------|--------------------|-----------------|
| Y SHARP MX:xxxxx         192.168.0.2         A 2-82-C3-0-           SHARP MX:xxxxx         192.168.0.3         A 3-82-C3-0-           SHARP MX:xxxxx         192.168.0.4         A 4-82-C3-0-                                                                     | •                   | SHARP MX-xxxx |      | 192.168.0.1        | A1-B2-C3-D4-E5- |
| □         SHARP MX-xxxx         192,168.0.3         A342/C3-0-           □         SHARP MX-xxxx         192,168.0.4         A4482-C3-0-                                                                                                    | <ul><li>✓</li></ul> | SHARP MX-xxxx |      | 192.168.0.2        | A2-B2-C3-D4-E5- |
| SHARP MX 2000X 192.168.0.4 A4-82-C3-D4                                                                                                    |                     | SHARP MX-xxxx |      | 192.168.0.3        | A3-B2-C3-D4-E5- |
|                                                                                                    |                     |               |      |                    |                 |
| <                                                                                                    |                     |               |      |                    |                 |

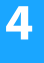

### Urmați instrucțiunile de pe ecran și continuați cu instalarea.

Pentru procedurile detaliate, consultați pasul 4 înainte de "Instalarea specificand adresa echipamentului (pagina 8)".

#### Acest lucru incheie instalarea.

#### Subiecte conexe

- Windows/Selectați software-ul care urmează a fi instalat (pagina 3)
- Activarea opțiunilor și a perifericelor (pagina 14)

- Softul nu poate fi instalat. (pagina 22)
- Cum se verifică adresa IP a acestui echipament (pagina 22)

## Utilizarea funcțiilor IPP sau SSL/TLS pentru a imprima

Pentru a utiliza funcția SSL/TLS, configurați "Setările SSL/TLS" ale acestui echipament. Pentru instrucțiuni, descărcați manualul de pe site-ul web al echipamentului.

## Cand sunteti intrebat de modul de conectare al echipamentului, selectati [Utilizati un port IPP sau IPPS] si apasati tasta [Urmatotul].

Consultați "Instalare personalizată (pagina 7)" pentru modul de afișare a ecranului personalizat.

## Daca este utilizat un proxy server, specificati proxy serverul si apasati tasta [Urmatotul].

Pentru a specifica un proxy server, selectati [Tipariti utilizand urmatorul proxy server.] si apoi introduceti [Adresa] si [Numar port].

|                         |                              |                       | SHARP |
|-------------------------|------------------------------|-----------------------|-------|
| Utilizati un port IPP   | sau IPPS                     |                       |       |
| Tipariti printr-un Prox | server?                      |                       |       |
| Daca nu doriti sa trece | eti prin Proxy Server, trebu | e sa setati proxy.    |       |
| Daca nu stiti cum sa s  | etati proxy, contactati adm  | nistratorul de retea. |       |
| Tipariti fara a trece p | rin Proxy server             | ~                     |       |
| Adresa:                 |                              |                       |       |
| Num <u>a</u> r port:    |                              |                       |       |
|                         |                              |                       |       |

## Introduceti URL-ul echipamentului si apasati tasta [Urmatotul].

Introduceti URL in urmatorul format:

### Format normal:

http://<nume domeniu echipament sau adresa IP\*1>:631\*2/ipp Cand este utilizat SSL/TLS:

https://< nume domeniu echipament sau adresa IP\*1>:<numar de port\*3>/ipp

\*1 Atunci când introduceți o adresă IPv6, încadrați adresa IP cu paranteze [].

Exemplu: Adresă IP 2001:1:: $a \rightarrow http://[2001:1::a]:631/ipp$ 

- \*2 Normal "631" trebuie introdus pentru numarul portului. Daca numarul portului IPP a fost schimbat pe echipament, introduceti noul numar de port.
- \*3 Normal numarul de port si coloana ":" ce precede imediat numarul de port pot fi omise. Daca numarul de port IPP pentru SSL/TLS a fost schimbat pe echipament, introduceti noul numar de port.

|                                   |                                                 | SHARP                   |
|-----------------------------------|-------------------------------------------------|-------------------------|
| Introduceti URL-ul MFP penti      | ru a-l conecta.                                 |                         |
| URL-ul MEP:                       | http://xxx.xxx.com:631/jpp                      |                         |
| Exemplu:                          |                                                 |                         |
| http://xxx.xxx.com:631/ipp        |                                                 |                         |
| https://xxx.xxx.com/ipp (cand ut  | ilizati SSL)                                    |                         |
| Nota: Mentionati URL-ul, adaugar  | nd "https://" pentru a activa imprimarea SSL-si | ecurizata.              |
| Tiparirea SSL-securizata este pos | bila numai daca MFP suporta SSL si setarea S    | SL a MFP este activata. |
|                                   |                                                 | C <u>a</u> uta          |
|                                   |                                                 |                         |

 Daca calculatorul dvs. si echipamentul sunt conectate in aceeasi retea locala, puteti sa apasati tasta [Cauta] a cauta echipamentul. URL-ul echipamentului va aparea. Selectati URL si apasati tasta [Urmatotul].

## 4 Urmați instrucțiunile de pe ecran și continuați cu instalarea.

Pentru procedurile detaliate, consultați pasul 3 înainte de "Instalarea specificand adresa echipamentului (pagina 8)".

### Acest lucru incheie instalarea.

## Depanare

- Softul nu poate fi instalat. (pagina 22)
- Cum se verifică adresa IP a acestui echipament (pagina 22)

### Subiecte conexe

- Windows/Selectați software-ul care urmează a fi instalat (pagina 3)
- Activarea opțiunilor și a perifericelor (pagina 14)

## Instalați driverul utilizând un port existent

Instalați driverul utilizând un port existent pe computerul dvs. De asemenea, puteți crea un port nou.

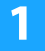

Selectați [Utilizati un port existent] și executați clic pe butonul [Urmatotul].

Consultați "Instalare personalizată (pagina 7)" pentru modul de afișare a ecranului personalizat.

## 2

## Cand apare fereastra selectare model, selectati numele modelului si apasati tasta [Urmatotul].

Puteți filtra parțial lista după numele modelului, tipul culorii sau viteză.

|                                                                                 | SHARP                                                                                                    |
|---------------------------------------------------------------------------------|----------------------------------------------------------------------------------------------------|
| Selectati din lista un MFP de instalat.                                         |                                                                                                    |
| Filtrg Text:<br>Color:<br>Color:<br>Nu se aplica v<br>Vitezg:<br>Nu se aplica v | Nume produs           SHARP MX:>xxxx           SHARP MX:>xxxx |
| Įnapol                                                                          | Umatotul Anuleaza                                                                                                    |

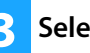

## Selectați portul.

- Puteți da clic pe un [Port] pe care doriți să-l schimbați, pentru a modifica lista și a selecta portul dorit.
- Pentru a crea un port nou, dați clic pe [Adăugare port].
   Pentru procedurile detaliate, consultați pasul 4 înainte de "Schimbarea port-ului (pagina 15)".

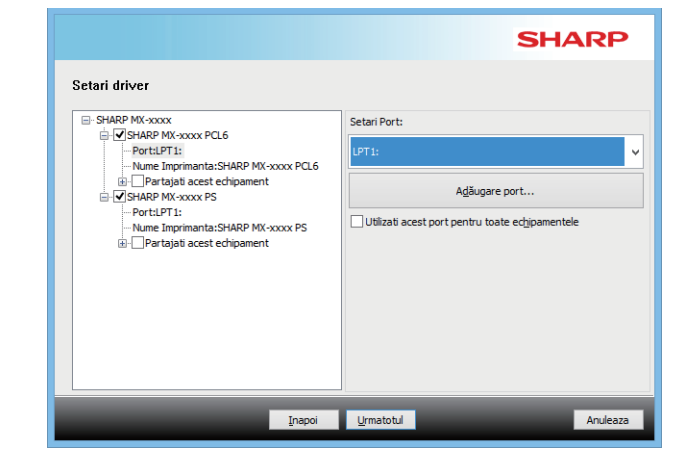

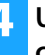

### Urmați instrucțiunile de pe ecran și continuați cu instalarea.

Pentru procedurile detaliate, consultați pasul 5 înainte de "Instalarea specificand adresa echipamentului (pagina 8)".

#### Acest lucru incheie instalarea.

#### Subiecte conexe

- Windows/Selectați software-ul care urmează a fi instalat (pagina 3)
- Activarea opțiunilor și a perifericelor (pagina 14)
- Schimbarea port-ului (pagina 15)

### Depanare

• Softul nu poate fi instalat. (pagina 22)

Cuprins >Windows/Selectați software-ul care urmează a fi instalat >Instalarea driverului de tiparire / PC-Fax (procedura generală) > Instalare personalizată >

## Doar instalarea driverului

Nu se poate instala doar driverul pentru PC-Fax. Meniul va afişa doar driverul pentru imprimantă.

## Selectați [Inregistrati driverul DS (Sistem de Operare)] și executați clic pe butonul [Urmatotul].

Consultați "Instalare personalizată (pagina 7)" pentru modul de afișare a ecranului personalizat.

|                                                      | SHARP    |
|------------------------------------------------------|----------|
| Selectati modul in care va fi conectat echipamentul. |          |
| Inregistrati driverul DS (Sistem de Operare)         |          |
|                                                      |          |
|                                                      |          |
|                                                      |          |
|                                                      |          |
| Inapoi Urmatotul                                     | Anuleaza |

2

## Confirmați conținutul ecranului, apoi faceți clic pe butonul [Urmatotul]

Începe instalarea. Când se afişează ecranul de finalizare, faceți clic pe [Termina].

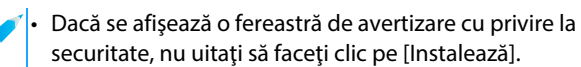

#### Subiecte conexe

Windows/Selectați software-ul care urmează a fi instalat (pagina 3)

## Activarea opțiunilor și a perifericelor

### Executați clic pe butonul [Start], selectați $[Setari] \rightarrow [Device] \rightarrow [Devices and Printers].$

În Windows 11, executați clic pe butonul [Start], selectați  $[Setări] \rightarrow [Bluetooth şi dispozitive] \rightarrow [Imprimante şi$ scanere].

În Windows 8.1/Windows Server 2012, executați clic-dreapta pe butonul [Start], selectați [Panou de control] → [Vizualizați dispozitive și imprimante] (sau [Dispozitive și imprimante]).

## Deschideti fereastra de proprietati imprimanta.

- (1) Faceti click dreapta pe icoana driverului de tiparire a echipamentului.
- (2) Selectati [Properties].

Apasati tab-ul [Configuration].

## Apasati tasta [Auto Configuration].

Setarile sunt configurate automat bazat pe starea detectata a echipamentului.

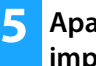

## Apasati tasta [OK] in fereastra proprietati imprimanta.

În cazul utilizării driverului PPD, când se afișează "ecranul cu proprietățile imprimantei" la pasul 2, parcurgeți pașii de mai jos:

- (1) Apasati tab-ul [Device Settings].
- (2) Configurati fiecare articol functie de configuratia echipamentului.

Articolele si procedurile de configurare ale acestora pot varia functie de versiunea sistemului de operare.

#### Subiecte conexe

- Windows/Selectați software-ul care urmează a fi instalat (pagina 3)
- Schimbarea port-ului (pagina 15)

- Softul nu poate fi instalat. (pagina 22)
- · Doresc să verific starea perifericelor (pagina 22)
- Probleme cu Windows (pagina 23)
- Opțiunile și perifericele acestui echipament nu au putut fi configurate automat (pagina 23)

## Schimbarea port-ului

## Executați clic pe butonul [Start], selectați [Setari] → [Device] → [Devices and Printers].

În Windows 11, executați clic pe butonul [Start], selectați [Setări] →[Bluetooth și dispozitive] → [Imprimante și scanere].

În Windows 8.1/Windows Server 2012, executați clic-dreapta pe butonul [Start], selectați [Panou de control]  $\rightarrow$  [Vizualizați dispozitive și imprimante] (sau [Dispozitive și imprimante]).

## Deschideti fereastra de proprietati imprimanta.

- (1) Faceti click dreapta pe icoana driverului de tiparire a echipamentului.
- (2) Selectati [Properties].

## Adaugarea sau schimbarea unui port.

- (1) Apasati tab-ul [Ports].
- (2) Apasati tasta [Add Port].

• Pentru a schimba pe un port existent, selectați portul din listă, apoi faceți clic pe butonul [Se aplică].

## 4 Selectați tipul de port și dați clic pe butonul [Port nou].

### Standard TCP/IP Port

Acesta este portul standard al imprimantei oferit de sistemul de operare.

- (1) Apasati tasta [Urmatotul].
- (2) Introduceti adresa IP a echipamentului in [Printer Name or IP Address] si apasati tasta [Urmatotul].
- (3) Apasati tasta [Termina].

### SC2 TCP/IP Port

Utilizați acest port dacă veți utiliza funcția "Tiparire in Tandem" pe o rețea IPv4.

- (1) Introduceti adresa IP a echipamentului.
- (2) Asigurati-va ca este selectat [LPR].
- (3) Asigurati-va ca este introdus [lp].
- (4) Faceți clic pe butonul [OK].

### SC-Print2005 Port

Daca driverul de tiparire este instalat utilizand "Instalare personalizată" cu "Utilizati un port IPP sau IPPS" selectat, este adaugat "SC-Print2005 Port". Urmați instrucțiunile de pe ecran.

 "SC2 TCP/IP Port" este adaugat cand driverul de tiparire este instalat utilizand "Instalare personalizată" avand selectat "Specificati adresa IP a MFP" sau "Cautati MFP(multifunctionalul)".

"SC2 TCP/IP Port" nu poate fi utilizat dacă echipamentul nu este conectat la o rețea IPv6.

## 5 AI

Apasati tasta [Închide] in ecranul de la pasul 4.

Apasati tasta [Se aplică] in ecranul de la pasul 3.

 Cand utilizati un port creat utilizand "Standard TCP/IP Port", in ecranul care apare dupa ce apasati tasta [Configure Port] in ecranul de la pasul 3, asigurati-va ca, casuta de bifare [SNMP Status Enabled] nu este selectata (
). Daca, casuta de bifare [SNMP Status Enabled] este selectata (
), s-ar putea ca tiparirea sa nu se efectueze corect.

### Subiecte conexe

- Windows/Selectați software-ul care urmează a fi instalat (pagina 3)
- Instalați driverul utilizând un port existent (pagina 12)

- Softul nu poate fi instalat. (pagina 22)
- Cum se verifică adresa IP a acestui echipament (pagina 22)
- Probleme cu Windows (pagina 23)

## **Instalarea Printer Status Monitor**

Cu acest software, pe ecranul computerului puteți verifica starea imprimantei, existența unui finisher, dimensiunea hârtiei și hârtia rămasă. Monitorul de stare nu poate fi utilizat când se utilizează funcția IPP.

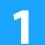

## Descărcați Printer Status Monitor de pe pagina noastră web și rulați instalarea.

Pentru informații suplimentare, consultați distribuitorul dvs. sau cel mai apropiat reprezentant de service autorizat.

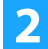

## Urmați instrucțiunile de pe ecran.

## Cand apare ecranul instalare incheiata, apasati tasta [Termina].

Pentru a avea MONITORIZARE STARE IMPRIMANTA pornit automat la deschiderea calculatorului, selectati casuta de bifare [Add this program to your Startup folder] 💽 si apasati tasta [Termina].

#### Acest lucru incheie instalarea.

Dupa instalare, poate aparea un mesaj care sa va solicite repornirea calculatorului. Daca apre acest mesaj, apasati tasta [Da] pentru a reporni calculatorul.

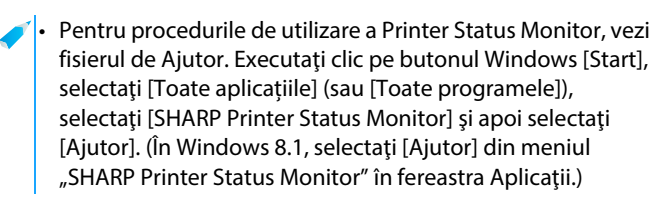

#### Subiecte conexe

 Windows/Selectaţi software-ul care urmează a fi instalat (pagina 3)

- Softul nu poate fi instalat. (pagina 22)
- Probleme cu Windows (pagina 23)

## Instalarea driverului de scanare

## Faceti dublu-click pe icoana [Setup] (式).

### Dacă ați obținut software-ul de pe pagina noastră web sau de la distribuitorul dvs.

Extrageți fișierul de instalare pe care l-ați obținut și dați dublu clic pe pictograma [Setup] din folder. Continuați cu pașii următori.

## Dacă "Software CD-ROM" a fost furnizat împreună cu echipamentul

Introduceți "Software CD-ROM" în calculatorul dvs., navigați către CD-ROM, dați dublu clic pe pictograma [Setup] și pe [Soft Utilitar] - [Driver Scanare (TWAIN)].

 Puteti afisa "SOFTWARE LICENSE" intr-o alta limba selectand and limba dorita din meniul corespunzator. Pentru a instala softul in limba selectata continuati instalarea cu acea limba selectata.

## Urmați instrucțiunile de pe ecran.

Cititi mesajul din fereastra care va apare si apasati tasta [Urmatotul].

## Cand apare fereastra incheiere setare, apasati tasta [OK].

Dupa instalare, poate aparea un mesaj care sa va solicite repornirea calculatorului. Daca apre acest mesaj, apasati tasta [Da] pentru a reporni calculatorul.

## Executați clic pe butonul Windows [Start], selectați [Toate aplicațiile] (sau [Toate programele]), selectați [SHARP MFP TWAIN K\*] și apoi selectați [Select Device].

În Windows 8.1, selectați [Select Device] din meniul "SHARP MFP TWAIN K<sup>\*</sup>" în fereastra Apps (Aplicații). \* Caracterele și numerele pot varia în funcție de model.

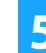

## Faceți clic pe butonul [Cauta].

Daca stiti adresa IP, puteti apasa tasta [Input] si introduce adresa IP fara a mai cauta in retea.

## 6 S

## Selectati adresa IP a echipamentului din meniul "Adresa" si apasati tasta [OK].

- Asigurati-va ca ati intrebat administratorul de sitem (administrator de retea) pentru adresa IP a echipamentului.
- Numele (nume gazda) sau adresa IP a echipamentului pot fi introduse direct "Adresa".
- Daca numarul de port utilizat de functia de scanare a echipamentului a fost schimbat, introduceti o coloana ":" dupa adresa IP si apoi introduceti numerul de port. (In mod normal numarul de port nu este necesar a fi introdus.)

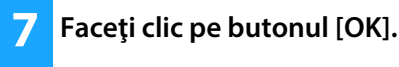

Acest lucru incheie instalarea driverului de scanare.

### Subiecte conexe

• Windows/Selectați software-ul care urmează a fi instalat (pagina 3)

- Softul nu poate fi instalat. (pagina 22)
- Cum se verifică adresa IP a acestui echipament (pagina 22)
- Probleme cu Windows (pagina 23)

## macOS / Instalarea driverului pentru imprimantă

În această secțiune se explică modul de instalare și configurare a driverului pentru imprimantă atunci când utilizați acest echipament într-un mediu macOS. Pentru a instala driverul de imprimantă cu fișierul descărcat de pe web, începeți de la pasul 3.

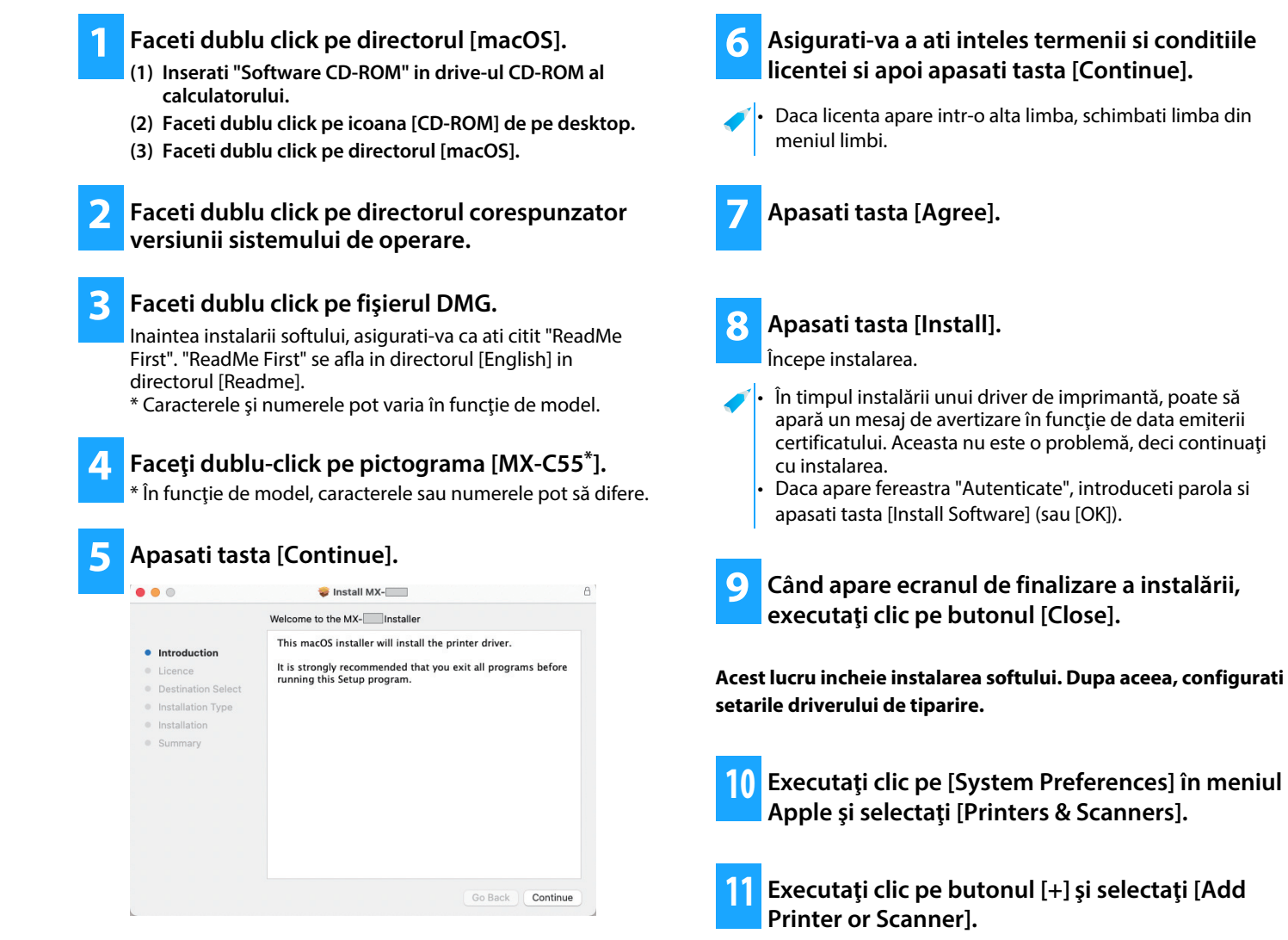

### Subiecte conexe

### Cerinte de sistem (Sistem de operare):

- macOS 10.10 -10.15, macOS 11, macOS 12
- În funcție de modelul utilizat, poate fi necesar un kit de extensie PS3.
- Driverul de scanare si driverul PC-Fax nu pot fi utilizate in mediul macOS.
- Tiparirea utilizand functia IPP (pagina 20)

- Softul nu poate fi instalat. (pagina 22)
- Cum se configurează acest echipament (pagina 22)
- Probleme cu macOS (pagina 24)

2 Apasati icoana [Default].

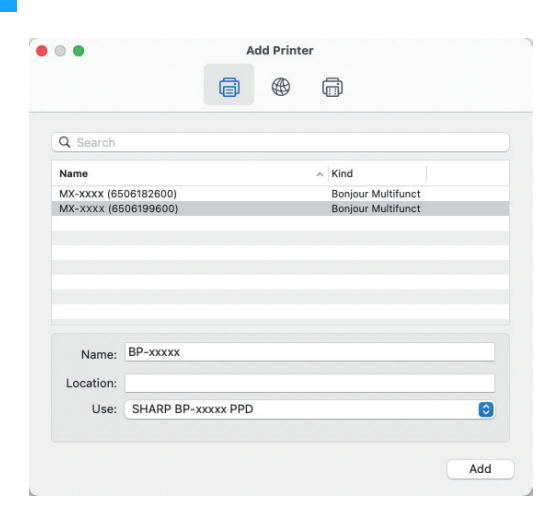

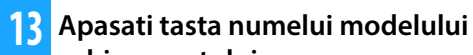

## echipamentului.

De obicei, numele modelului este afișat ca mai jos: <Nume model> (<Număr serie>)

## Asigurati-va ca este selectat fisierul PPD al modelului dumneavoastra.

Fisierul PPD al echipamentului este selectat automat.

 Când adăugați un echipament cu AirPrint activat la macOS 12, selectați driverul PPD pentru numele modelului dumneavoastră din "Selectare software...".

## 5 Apasati tasta [Add].

 Fisierul PPD este instalat in urmatorul director de pe disc.
 [Library] - [Printers] - [PPDs] - [Contents] - [Resources]
 Folderul aplicabil poate diferi în funcție de sistemul dumneavoastră de operare. Pentru detalii, consultați Manualul sistemului de operare.

### Subiecte conexe

• Tiparirea utilizand functia IPP (pagina 20)

## 6 Executați clic pe pictograma de imprimantă, clic pe butonul [Opțiuni și Surse] și apoi clic pe fila [Option] (sau [Driver]).

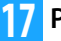

### Potriviți configurația acestui echipament.

Dacă starea acestui echipament a fost detectată automat, verificați dacă setările sunt corecte.

Dacă setările sunt incorecte sau dacă este necesar să configurați manual, parcurgeți pașii de mai jos:

- (1) Selectați perifericele conectate la echipament
- (2) Faceți clic pe butonul [OK]

Acest lucru incheie configurarea driverului de tiparire.

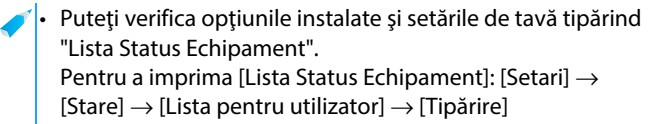

- Softul nu poate fi instalat. (pagina 22)
- Cum se configurează acest echipament (pagina 22)
- Probleme cu macOS (pagina 24)

## **Tiparirea utilizand functia IPP**

Puteți utiliza echipamentul pe post de fax, imprimând datele pe un echipament situat la distanță.

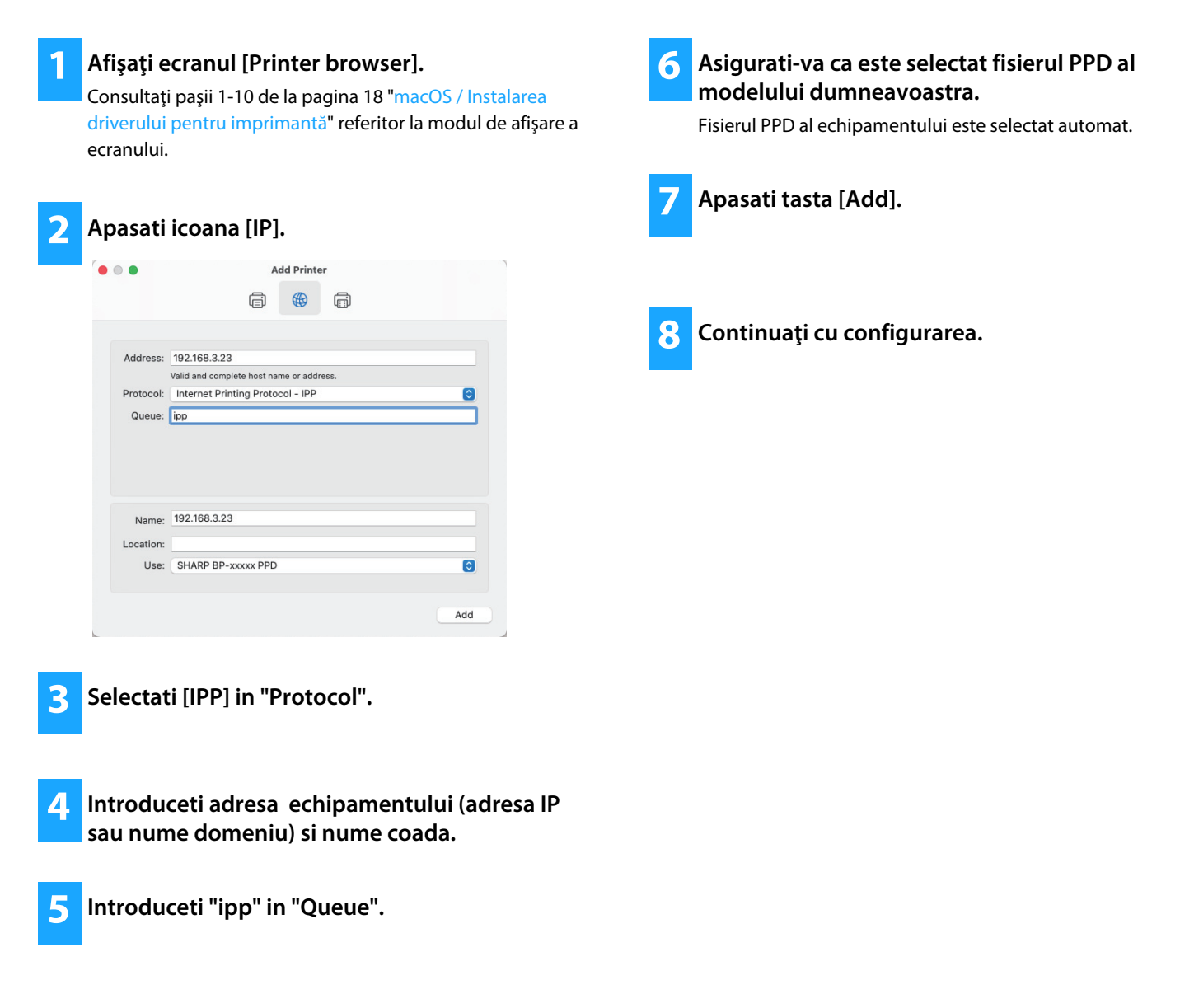

### Subiecte conexe

• Tiparirea utilizand functia IPP (pagina 20)

- Softul nu poate fi instalat. (pagina 22)
- Cum se configurează acest echipament (pagina 22)
- Probleme cu macOS (pagina 24)

## Depanare

În această secțiune se explică problemele, întrebările și măsurile de remediere generale pentru instalarea driverului sau software-ului imprimantei.

## Probleme la instalare (Windows/macOS) ..... 22

• Softul nu poate fi instalat. ..... 22

## Cum se configurează acest echipament ..... 22

- Cum se verifică adresa IP a acestui echipament ..... 22
- Doresc să verific starea perifericelor ..... 22

## Probleme cu Windows ..... 23

- Echipamentul nu este detectat ..... 23
- Opțiunile și perifericele acestui echipament nu au putut fi configurate automat ..... 23
- Dezinstalaraea softului ..... 24

## Probleme cu macOS ..... 24

- Echipamentul nu este detectat ..... 24
- Dezinstalaraea softului ..... 24

## Probleme la instalare (Windows/macOS)

| Softul nu poate fi instalat. |                                                                                      |  |
|------------------------------|--------------------------------------------------------------------------------------|--|
| VERIFICAREA                  | Este spatiu suficient pe disc local?                                                 |  |
| Soluție                      | Stergeti fisierele si aplicatiile inutile pentru a mari spatiul liber pe disc local. |  |
| VERIFICAREA                  | Utilizati un sistem de operare care nu este suportat?                                |  |
| Soluție                      | Asigurati-va ca softul poate rula in sistemul dvs. de operare.                       |  |
|                              | ⇒ Windows/Selectaţi software-ul care urmează a fi<br>instalat (pagina 3)             |  |
|                              | ⇒ macOS / Instalarea driverului pentru imprimantă<br>(pagina 18)                     |  |

## Cum se configurează acest echipament

Echipament].

| Cum se verifică adresa IP a acestui echipament |                                                                                                    |  |
|------------------------------------------------|----------------------------------------------------------------------------------------------------|--|
| VERIFICAREA                                    | Puteți verifica adresa IP a echipamentului.                                                                                                    |  |
| Soluție                                        | Atinge.i tasta [Setari] de pe ecranul principal,<br>selecta.i [Stare] → [Stare reţea].                                                                                                    |  |
| Doresc să verific starea perifericelor         |                                                                                                    |  |
| VERIFICAREA                                    | Verificați starea perifericelor parcurgând pașii de<br>mai jos:                                                                                                    |  |
| Soluție                                        | Se va imprima "Lista Status Echipament".<br>Imprimaţi "Lista Status Echipament" din setările<br>echipamentului atingând [Setari] → [Stare] tab →<br>[Lista pentru utilizator] → [Lista Status |  |

22

## **Probleme cu Windows**

| Echipamentul nu este detectat |                                                                                                    |             | ile și perifericele acestui echipament nu<br>ut fi configurate automat                                                                                                    |
|-------------------------------|----------------------------------------------------------------------------------------------------|-------------|----------------------------------------------------------------------------------------------------|
| VERIFICAREA                   | Computerul dvs. este conectat la aceeași rețea ca acest echipament?                                                                                                    | VERIFICAREA | Dacă opțiunile și perifericele nu pot fi configurate                                                                                                    |
| Soluție                       | Computerul și acest echipament trebuie<br>conectate în aceeași retea LAN pentru a putea fi                                                                                                    |             | $\Rightarrow$ Activarea opțiunilor și a perifericelor (pagina 14)                                                                                                    |
|                               | detectate. Când sunt conectate la o subrețea<br>diferită, faceți clic pe butonul [Mentionati starea]<br>și introduceți numele acestui echipament (nume<br>gazdă) sau adresa IP și căutați din nou. | Soluție     | Verificați starea perifericelor atașate parcurgând<br>pașii de mai jos și configurați opțiunile.<br>1) Imprimați "Lista Status Echipament" din<br>setările acestui echipament și verificați setările<br>dispozitivelor periferice și ale tăvilor. |
| VERIFICAREA                   | Este calculatorul dvs. conectat corect la echipament?                                                                                                    |             | Pentru a imprima "Lista Štatus Echipament",<br>atingeți tasta [Setari], apoi atingeți fila [Stare]<br>→ [Lista pentru utilizator] → [Lista Status                                                                                                 |
| Soluție                       | Asigurati-va ca, cablul de retea este conectat<br>corect la calculator si echipament. Verificati de<br>asemenea si conexiunile de la hub.                                                          |             | Echipament].<br>2) Pentru [Set. Stare Tava], [Nume Tip Hartie] și<br>[Set. Tipar.Tandem], faceți clic pe butonul<br>aferent și verificați detaliile setărilor.                                                                                    |
| VERIFICAREA                   | Este pornit echipamentul?                                                                                                    |             | <b>Set. Stare Tava:</b><br>În setările de sistem ale echipamentului, se                                                                                                    |
| Soluție                       | Dacă echipamentul este oprit, acesta nu va fi<br>detectat. Apăsați pe întrerupătorul principal și<br>căutați din nou după pornirea echipamentului.                                                 |             | aplică setările din [Setări generale] → [Setari<br>pentru Hartie] → [Setări tavă hârtie]. Specificați<br>dimensiunea și tipul hârtiei care au fost setate<br>pentru fiecare tavă.                                                                 |

Nume Tip Hartie:

introduceți noul nume. Set. Tipar. Tandem:

adresa IP a MFP] sau [Cautati

În setările de sistem ale echipamentului, se aplică setările din [Setări generale]  $\rightarrow$  [Setari pentru Hartie]  $\rightarrow$  [Inregistare tip hârtie]. Dacă numele unui tip de utilizator a fost schimbat,

În setările de sistem ale echipamentului (pentru Administrator), introduceți setarea (adresă IP client) pentru [Setări generale]  $\rightarrow$ [Control echipament]  $\rightarrow$  [Setări mod de operare]  $\rightarrow$  [Setări condiție]. [Setare conexiune in tandem] poate fi setată selectând [Specificati

MFP(multifunctionalul)] din ecranul [Instalare personalizată] (doar când este instalată).

### 23

## Dezinstalaraea softului

|             | _                                                       |
|-------------|---------------------------------------------------------|
| VERIFICAREA | Pentru a şterge software-ul instalat utilizând          |
|             | fişierul de instalare, urmați pașii de mai jos.         |
| Soluție     | 1) Executați clic pe butonul [Start], selectați         |
|             | [Setări] → [Sistem] → [Aplicații și caracteristici].    |
|             | (În Windows 11, executați clic pe butonul               |
|             | [Start], selectați [Setări] →[Bluetooth și              |
|             | dispozitive] → [Imprimante și scanere].                 |
|             | În Windows 8.1/Windows Server 2012,                     |
|             | executați clic-dreapta pe butonul [Start],              |
|             | selectați [Panou de control] $ ightarrow$ [Dezinstalare |
|             | program].)                                              |
|             | 2) Selectați [SHARP Driver Uninstall Tool] și faceți    |

clic pe [Dezinstalare].
3) Selectați driverul de tipărire sau driverul PC-Fax pe care doriți să îl ştergeți din listă și dați clic pe

| pe care aong. | sa nişter geş | <br>. 3. |  |
|---------------|---------------|----------|--|
| butonul [Scoa | te].          |          |  |

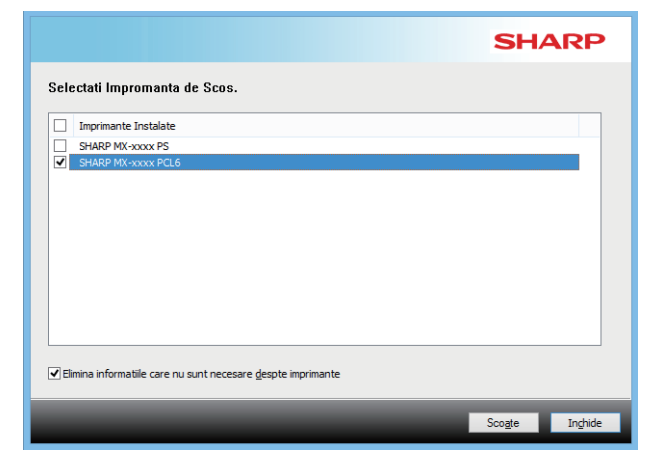

4) Faceți clic pe butonul [Închide].

5) Selectați alt software pe care doriți să îl ștergeți din listă și ștergeți-l.

6) Reporniti calculatorul.

## Probleme cu macOS

| Echipamentul nu este detectat |                                                                                                    |  |
|-------------------------------|----------------------------------------------------------------------------------------------------|--|
| VERIFICAREA                   | Este pornit echipamentul?                                                                                                    |  |
| Soluție                       | Dacă echipamentul este oprit, acesta nu va fi<br>detectat. Apăsați pe întrerupătorul principal și<br>căutați din nou după pornirea echipamentului. |  |
| VERIFICAREA                   | Este calculatorul dvs. conectat corect la echipament?                                                                                              |  |
| Soluție                       | Asigurati-va ca, cablul de retea este conectat<br>corect la calculator si echipament. Verificati de<br>asemenea si conexiunile de la hub.          |  |

## Dezinstalaraea softului

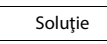

Stergeti imprimanta careutilizeaza fiisierul PPD al echipamentului din lista de imprimante. Pentru a afisa lista de imprimante, vezi pasul 10 al "macOS / Instalarea driverului pentru imprimantă (pagina 18)". Notă:

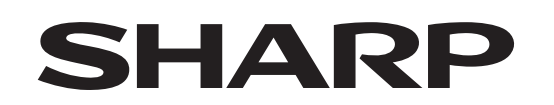

## SHARP CORPORATION